# Configurações de e-mail no RV130 e RV130W

## Objetivo

O RV130 e o RV130W podem ser configurados para enviar e-mails para sua conta notificando-o de informações importantes sobre o dispositivo, como logs de erro e atualizações de firmware. As informações podem ser configuradas para serem enviadas em intervalos especificados e para tipos específicos de eventos de rede.

O objetivo deste documento é mostrar como editar as Configurações de e-mail nos roteadores VPN R130 e RV130W.

### Dispositivos aplicáveis

RV130 RV130W

#### Versão de software

•1.0.1.3

### Configurar definições de e-mail

Etapa 1. Inicie a sessão no utilitário de configuração da Web e escolha **Administration >** Logging > E-mail Settings. A página *Configurações de e-mail* é aberta:

| E-mail Settings                        |                          |                      |
|----------------------------------------|--------------------------|----------------------|
| E-mail Alert Configuration             |                          |                      |
| New Firmware E-mail Alert:             | Enable                   |                      |
| E-mail Logs:                           | Enable                   |                      |
| Log E-mail Configuration               |                          |                      |
| Minimum Email Log Severity:            | All Configure Severity   |                      |
| Send E-mail Logs by Schedule           |                          |                      |
| Unit:                                  | Never -                  |                      |
| Day:                                   | Sunday 👻                 |                      |
| Time:                                  | 12 - AM -                |                      |
| E-mail Settings                        |                          |                      |
| E-mail Server Address:                 |                          | (Hint: mail.abc.com) |
| E-mail Server Port:                    | 25 (Range: 1 - 65535, De | fault: 25)           |
| Return E-mail Address:                 |                          | (Hint: test@abc.com) |
| Send to E-mail Address (1):            |                          | (Hint: test@abc.com) |
| Send to E-mail Address (2) (Optional): |                          | ]                    |
| Send to E-mail Address (3) (Optional): |                          | ]                    |
| E-mail Encryption:                     | Disable 👻                |                      |

Etapa 2. No campo *New Firmware E-mail Alert*, marque a caixa de seleção **Enable** para permitir que o dispositivo envie alertas de e-mail quando um novo firmware for detectado e/ou instalado automaticamente.

| E-mail Alert Configuration |          |
|----------------------------|----------|
| New Firmware E-mail Alert: | 🗷 Enable |
| E-mail Logs:               | Enable   |

**Note:** Para configurar totalmente novos alertas de e-mail do firmware, as configurações de atualização automática do firmware também devem ser configuradas. Consulte <u>Atualização</u> <u>de firmware/idioma no RV130 e RV130W usando a interface da Web</u> para obter mais informações.

Etapa 3. Marque a caixa de seleção **Enable** no campo *E-mail Logs* para ativar os logs de email. Logs de e-mail é um recurso que envia um e-mail para endereços especificados sempre que um evento definido ocorre no dispositivo.

| E-mail Alert Configuration |          |
|----------------------------|----------|
| New Firmware E-mail Alert: | Enable   |
| E-mail Logs:               | 🗷 Enable |

**Note:** Para habilitar logs de email, as configurações de log devem ser definidas primeiro. Consulte <u>*Configurar definições de registro no RV130 e RV130W*</u> para obter mais informações.

Etapa 4. (Opcional) O campo *Severidade mínima do log de e-mail* exibe o evento menos significativo que pode disparar o envio de uma mensagem de log. Clicar no botão **Configure Severity** o levará para a página *Log Settings*. A partir daqui, você pode ajustar a severidade mínima e outras configurações de registro.

| Log E-mail Configuration     |                                 |
|------------------------------|---------------------------------|
| Minimum Email Log Severity:  | Notification Configure Severity |
| Send E-mail Logs by Schedule |                                 |
| Unit:                        | Never -                         |
| Day:                         | Sunday -                        |
| Time:                        | 12 - AM -                       |

Etapa 5. Se você optar por ativar os logs de e-mail na Etapa 3, escolha com que frequência deseja que os logs sejam enviados da lista suspensa *Unidade*. Caso contrário, ignore esta etapa.

| Send E-mail Logs by Schedule | $\frown$                           |
|------------------------------|------------------------------------|
| Unit:                        | Never 💌                            |
| Day:<br>Time:                | Never<br>Hourly<br>Daily<br>Weekly |

As opções disponíveis são definidas da seguinte forma:

·Nunca — Nunca envia logs. Se isso for escolhido, vá para a Etapa 8.

·Por hora — envia logs uma vez a cada hora. Se isso for escolhido, vá para a Etapa 8.

·Diariamente — Envia logs no mesmo horário todos os dias. Se isso for escolhido, vá para a Etapa 7.

·Semanalmente — Envia logs uma vez por semana.

Etapa 6. Se **Semanal** for escolhido na Etapa 5, escolha o dia da semana para o qual você gostaria que os logs fossem enviados na lista suspensa *Dia*. Caso contrário, você poderá ignorar esta etapa.

| Send E-mail Logs by Schedule |                                 |  |  |
|------------------------------|---------------------------------|--|--|
| Unit:                        | Weekly 👻                        |  |  |
| Day:                         | Sunday 🗨                        |  |  |
| Time:                        | Sunday<br>Monday<br>Tuesday     |  |  |
| E-mail Settings              | Wednesday<br>Thursday<br>Friday |  |  |
| E-mail Server Address:       | Saturday                        |  |  |

Etapa 7. Se **Daily** ou **Weekly** for escolhido na Etapa 5, escolha a hora do dia em que você gostaria que os logs fossem enviados nas listas suspensas *Time*. Caso contrário, você poderá ignorar esta etapa.

| Send E-mail Logs by Schedule |           |  |
|------------------------------|-----------|--|
| Unit:                        | Daily 👻   |  |
| Day:                         | Sunday 👻  |  |
| Time:                        | 12 - AM - |  |

Etapa 8. No campo *Endereço do servidor de e-mail*, digite um endereço IP ou nome de domínio para o servidor de e-mail das contas do destinatário.

| E-mail Settings                        |              |                        |                      |
|----------------------------------------|--------------|------------------------|----------------------|
| E-mail Server Address:                 | mail.abc.com |                        | (Hint: mail.abc.com) |
| E-mail Server Port:                    | 25           | (Range: 1 - 65535, Det | fault: 25)           |
| Return E-mail Address:                 |              |                        | (Hint: test@abc.com) |
| Send to E-mail Address (1):            |              |                        | (Hint: test@abc.com) |
| Send to E-mail Address (2) (Optional): |              |                        |                      |
| Send to E-mail Address (3) (Optional): |              |                        |                      |
| E-mail Encryption:                     | Disable 🔻    |                        |                      |
| Authentication with SMTP server:       | None -       |                        |                      |
| E-mail Authentication Username:        |              |                        |                      |
| E-mail Authentication Password:        |              |                        |                      |
| E-mail Authentication Test:            | Test         |                        |                      |

Etapa 9. No campo *Porta do servidor de e-mail*, digite o número da porta à qual o servidor SMTP deve se conectar.

| E-mail Settings                        |              |                       |                      |
|----------------------------------------|--------------|-----------------------|----------------------|
| E-mail Server Address:                 | mail.abc.com |                       | (Hint: mail.abc.com) |
| E-mail Server Port:                    | 25           | (Range: 1 - 65535, De | fault: 25)           |
| Return E-mail Address:                 |              |                       | (Hint: test@abc.com) |
| Send to E-mail Address (1):            |              |                       | (Hint: test@abc.com) |
| Send to E-mail Address (2) (Optional): |              |                       |                      |
| Send to E-mail Address (3) (Optional): |              |                       |                      |
| E-mail Encryption:                     | Disable 🔻    |                       |                      |
| Authentication with SMTP server:       | None 👻       |                       |                      |
| E-mail Authentication Username:        |              |                       |                      |
| E-mail Authentication Password:        |              |                       |                      |
| E-mail Authentication Test:            | Test         |                       |                      |

Etapa 10. No campo *Return E-mail Address*, digite um endereço de e-mail para receber emails retornados. Se o e-mail não puder ser entregue com êxito, ele será enviado para o endereço do remetente.

| E-mail Settings                        |                          |                      |
|----------------------------------------|--------------------------|----------------------|
| E-mail Server Address:                 | mail.abc.com             | (Hint: mail.abc.com) |
| E-mail Server Port:                    | 25 (Range: 1 - 65535, De | fault: 25)           |
| Return E-mail Address:                 | test@abc.com             | (Hint: test@abc.com) |
| Send to E-mail Address (1):            | test1@abc.com            | (Hint: test@abc.com) |
| Send to E-mail Address (2) (Optional): |                          | ]                    |
| Send to E-mail Address (3) (Optional): |                          | )                    |
| E-mail Encryption:                     | Disable 🔻                |                      |
| Authentication with SMTP server:       | None -                   |                      |
| E-mail Authentication Username:        |                          | ]                    |
| E-mail Authentication Password:        |                          | ]                    |
| E-mail Authentication Test:            | Test                     |                      |

Etapa 11. No campo *Enviar para Endereço de E-mail (1)*, digite um endereço de e-mail que receberá os logs. Se desejar que os logs sejam enviados para endereços de e-mail adicionais, insira os endereços de e-mail nos campos *Enviar para endereço de e-mail (2)* (Opcional) e/ou *Enviar para endereço de e-mail (3)* (Opcional).

| E-mail Settings                        |               |                       |                      |
|----------------------------------------|---------------|-----------------------|----------------------|
| E-mail Server Address:                 | mail.abc.com  |                       | (Hint: mail.abc.com) |
| E-mail Server Port:                    | 25            | (Range: 1 - 65535, De | fault: 25)           |
| Return E-mail Address:                 | test@abc.com  |                       | (Hint: test@abc.com) |
| Send to E-mail Address (1):            | test1@abc.com |                       | (Hint: test@abc.com) |
| Send to E-mail Address (2) (Optional): |               |                       |                      |
| Send to E-mail Address (3) (Optional): |               |                       |                      |
| E-mail Encryption:                     | Disable 🔻     |                       |                      |
| Authentication with SMTP server:       | None 👻        |                       |                      |
| E-mail Authentication Username:        |               |                       |                      |
| E-mail Authentication Password:        |               |                       |                      |
| E-mail Authentication Test:            | Test          |                       |                      |

Etapa 12. Na lista suspensa *Criptografia de e-mail*, escolha o método de criptografia desejado. TLS é a opção recomendada.

| E-mail Encryption:               | Disable 💌 |
|----------------------------------|-----------|
| Authentication with SMTP server: | SSL T     |
| E-mail Authentication Username:  |           |
| E-mail Authentication Password:  |           |
| E-mail Authentication Test:      | Test      |

As opções disponíveis são definidas da seguinte forma:

·Desativar — A criptografia de e-mail está desativada.

·SSL — o Secure Socket Layer Encryption Protocol criptografa os e-mails enviados, protegendo e protegendo os dados.

•TLS — O Transport Layer Security Encryption Protocol é o sucessor do SSL com aprimoramentos de segurança adicionais e é o padrão atual do setor.

Etapa 13. Na lista suspensa *Authentication with SMTP server*, escolha o método de autenticação que corresponde ao servidor SMTP que você está usando.

| E-mail Encryption:               | TLS 🗸         |
|----------------------------------|---------------|
| Authentication with SMTP server: | None          |
| E-mail Authentication Username:  | None<br>LOGIN |
| E-mail Authentication Password:  | CRAM-MD5      |
| E-mail Authentication Test:      | Test          |

As opções disponíveis são definidas da seguinte forma:

·Nenhum — Desabilita a autenticação com o servidor SMTP.

·LOGIN — Usa um nome de usuário e uma senha para autenticar usuários.

·SIMPLES — semelhante ao LOGIN, mas inclui suporte para identidades de autorização a serem usadas por administradores. É recomendável escolher PLAIN em vez de LOGIN se você não tiver certeza sobre qual escolher para o aplicativo específico.

CRAM-MD5 — Na autenticação CRAM-MD5, o servidor envia primeiro uma string de desafio ao cliente e uma resposta é recebida do cliente como uma string. Isso adicionou segurança sobre LOGIN e PLAIN. Não há suporte para identidades de autorização.

Etapa 14. Se você escolheu um método de autenticação com o servidor SMTP na Etapa 13, insira seu nome de usuário no campo *Nome de usuário da autenticação de e-mail* e a senha no campo *Senha da autenticação de e-mail*. Se **None** (Nenhum) tiver sido escolhido na Etapa 13, você poderá ignorar essa etapa.

| E-mail Settings                        |               |                        |                      |
|----------------------------------------|---------------|------------------------|----------------------|
| E-mail Server Address:                 | mail.abc.com  |                        | (Hint: mail.abc.com) |
| E-mail Server Port:                    | 25            | (Range: 1 - 65535, Def | fault: 25)           |
| Return E-mail Address:                 | test@abc.com  |                        | (Hint: test@abc.com) |
| Send to E-mail Address (1):            | test1@abc.com |                        | (Hint: test@abc.com) |
| Send to E-mail Address (2) (Optional): |               |                        |                      |
| Send to E-mail Address (3) (Optional): |               |                        |                      |
| E-mail Encryption:                     | Disable 🔻     |                        |                      |
| Authentication with SMTP server:       | None 👻        |                        |                      |
| E-mail Authentication Username:        | cisco         |                        |                      |
| E-mail Authentication Password:        | •••••         |                        |                      |
| E-mail Authentication Test:            | Test          |                        |                      |

Etapa 15. Clique no botão **Test** no campo *E-mail Authentication Test* para confirmar a conexão com o SMTP.

| E-mail Authentication Username: | cisco |
|---------------------------------|-------|
| E-mail Authentication Password: | ••••• |
| E-mail Authentication Test:     | Test  |

Etapa 16. Clique em Salvar para salvar as alterações.

#### Sobre esta tradução

A Cisco traduziu este documento com a ajuda de tecnologias de tradução automática e humana para oferecer conteúdo de suporte aos seus usuários no seu próprio idioma, independentemente da localização.

Observe que mesmo a melhor tradução automática não será tão precisa quanto as realizadas por um tradutor profissional.

A Cisco Systems, Inc. não se responsabiliza pela precisão destas traduções e recomenda que o documento original em inglês (link fornecido) seja sempre consultado.